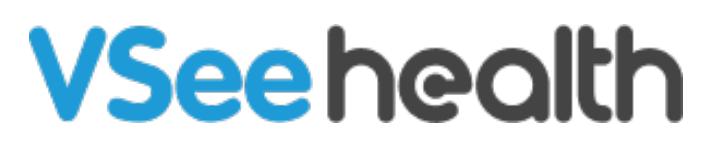

Knowledgebase > VSee Clinic for Providers > How to End a Call for a Single Participant

How to End a Call for a Single Participant Ianette Esteban - 2022-12-16 - VSee Clinic for Providers

With the accessible Individual Participant Controls, Provider can end a visit for a selected Participant of a Group appointment. This resolves concerns that are only associated to a single Participant.

Ending a Call for a Single Participant During the Visit

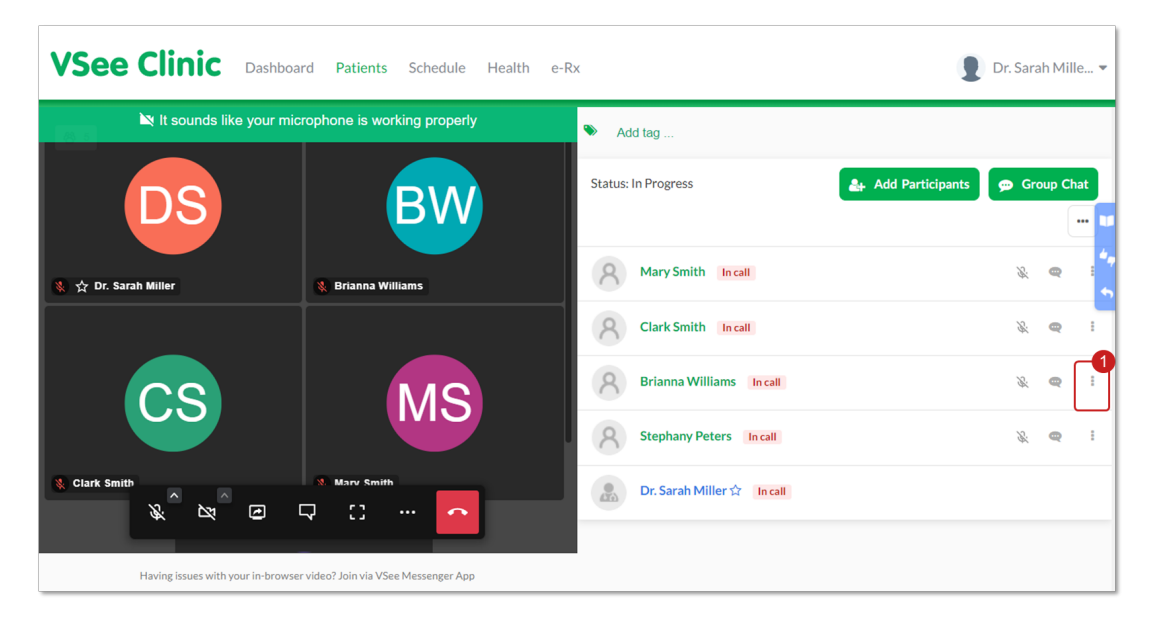

1. On the right side of your divided video screen, click on the **ellipsis button**.

2. Click on **End visit for this person**.

| 🖎 It sounds like your microphone i | s working properly | Ndd tag                      |                                                         |  |
|------------------------------------|--------------------|------------------------------|---------------------------------------------------------|--|
| DS                                 | BW                 | Status: In Progress          | Add Participants 🗭 Group Chat                           |  |
| 。☆ Dr. Sarah Miller 🛞 Brian        | ana Williams       | A Mary Smith Incall          | × •                                                     |  |
|                                    |                    | Clark Smith In call          | <i>%</i> @ I                                            |  |
| CS MS                              |                    | R Brianna Williams In call   | % @ I                                                   |  |
|                                    |                    | O Stenhany Peters Incall     | <ul> <li>View patient details</li> <li>Muted</li> </ul> |  |
|                                    |                    |                              | ← End visit for this person                             |  |
| Clark Smith                        | smith<br>]         | Dr. Sarah Miller 🏫 🛛 In call |                                                         |  |

Note: Ending a Visit for a specific Participant will not notify the other Participants.

## 3. Select "End Visit For (Name of the Participant)".

| VSee Clinic Dashboard Patients                     | Schedule Health e-R | imes Are you sure you want to end the visit for Brianna           | 🏓 🔋 Dr. Sarah Mille 🔻                                        |
|----------------------------------------------------|---------------------|-------------------------------------------------------------------|--------------------------------------------------------------|
| It sounds like your microphone is working properly |                     | Williams?<br>This person will be hung up and checked out from the |                                                              |
| DS                                                 | B                   | End Visit For Brianna Williams Cancel                             | 🎄 Add Participants 🗭 Group Chat 🚥                            |
|                                                    |                     | Pringer Williams                                                  |                                                              |
| 🗞 ☆ Dr. Sarah Miller                               | Brianna Williams    | 8 Stephany Peters In                                              | Wiew patient details     Muted     End visit for this person |
| CS                                                 | MS                  | B Dr. Sarah Miller ☆                                              | Inail                                                        |
| 🐁 Clark Smith                                      | 🗞 Mary Smith        |                                                                   |                                                              |

Once the Provider has ended the call with a selected Participant. There will be a popup note that says "(Name of the Participant) has exited the waiting room"

| VSee Clinic Dashboard Patients     | Schedule Health e-Rx               | ns has exited the waiting room. |                  | Dr. Sarah Mille 🔻 |
|------------------------------------|------------------------------------|---------------------------------|------------------|-------------------|
| N It sounds like your micro        | ophone is working property         | 🍽 Add tag                       |                  |                   |
|                                    |                                    | Status: In Progress             | Add Participants | 👳 Group Chat 🚥    |
| DS                                 | CS                                 | 8 Mary Smith In call            |                  | % <b>e</b> i      |
|                                    |                                    | Clark Smith In call             |                  | × •               |
| 象 ☆ Dr. Sarah Miller               | 😵 Clark Smith                      | Stephany Peters In call         |                  | % e               |
|                                    |                                    | Dr. Sarah Miller 🚖 🛛 In call    |                  |                   |
|                                    |                                    | 8 Brianna Williams Offline      |                  | @ :               |
| MS                                 | SP                                 |                                 |                  |                   |
|                                    |                                    |                                 |                  |                   |
| 🗞 Mary Smith                       | z c: <mark></mark>                 |                                 |                  |                   |
| Having issues with your in-browser | video? Join via VSee Messenger App |                                 |                  |                   |

Scope and Limitations

- Participant that has been removed from the Call will appear on the Visit Page as Offline and will be below the black line indicating that he/she is not part of the Call anymore.
- Participant that has been removed from the Call can still rejoin the Visit as long as it is still In Progress.

For further assistance, please contact us <u>here</u>.

This article was last updated on: 15 December 2022

Tags group appointment in a call new visit page